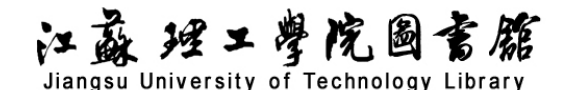

## 知网研学平台导航

## 一、数据库介绍

知网研学平台是中国知网旗下的在线学习平台,该平台集文献检索、阅读学习、笔记汇编、成 果创作、个人知识管理等功能于一体,不受IP限制,可实现跨域资源共享。平台提供网页端、移动 端以及桌面端多个学习终端,通过平台可以查找阅读期刊论文、在线摘录整理笔记、在线写作投稿 等,具体功能如下:

1、海量资源: 各类文献资源统一管理, 云端存储, 省心安全;

2、交互阅读:在线阅读全文,嵌入式笔记,"购物车"式摘录,高效便捷;

3、智能创作: 一键添加写作素材, 自动生成参考文献, 写作更轻松;

4、团队功能:支持团队学习,组内学习资源实时共享,实时在线讨论交流;

5、学科资源包:全国高校知名专家对学科前沿内容进行组织、汇编并撰写导读,以作为学科主体研究素材、专业教学资源、自主探究式学习资源,促进科研创新能力培养。

## 二、操作说明

1. 进入数据库

进入图书馆主页(http://lib.jstu.edu.cn),点击"资源"里的"数据库",在"常用数据库 资源列表"中的"其他数据库"中点击"知网研学"。

2. 登录/注册

点击右上角"立即注册",根据提示进行注册;

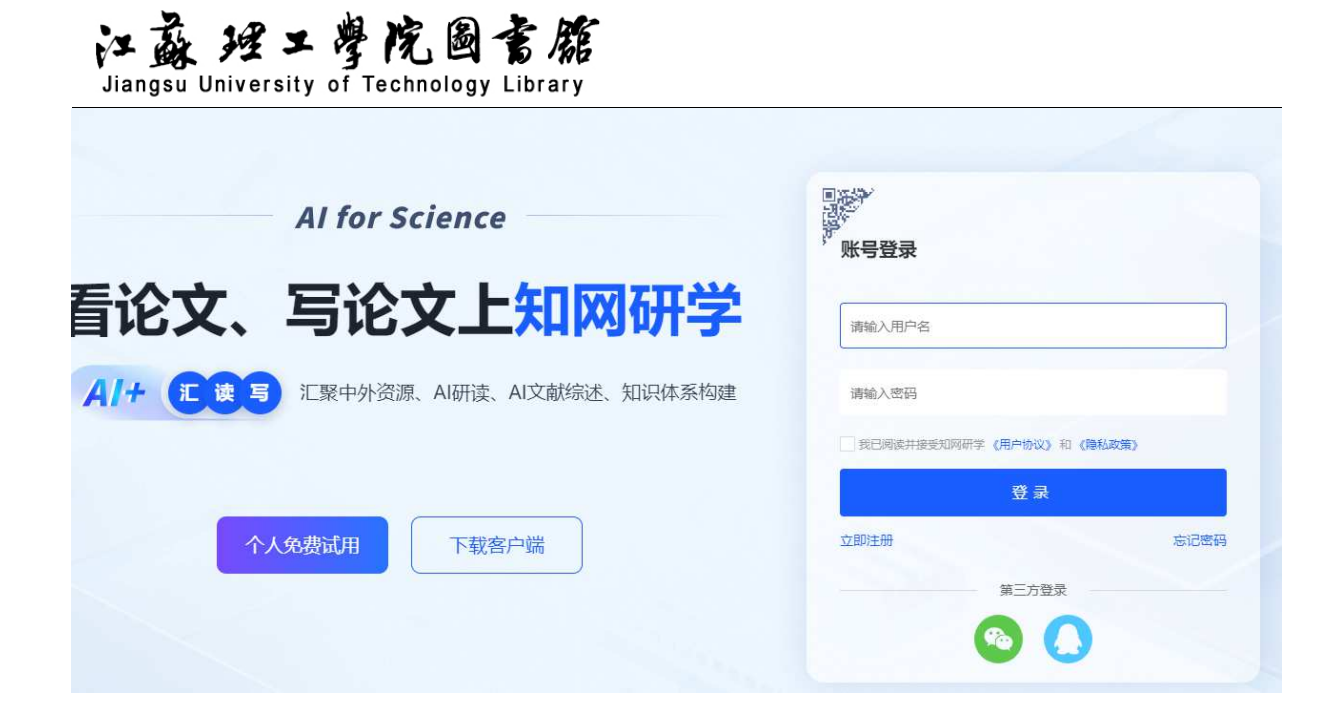

3. 绑定机构账号

绑定资源账号可以浏览所有文献,默认直接使用 IP 自动识别绑定。

- 3. 进入检索界面
- (1) 初级检索

步骤1:在"常用数据库资源列表"中点击"知网研学"。

步骤 2:选择需要检索的文献类型,在"检索框"中输入要检索的内容,按"检索"按钮,进入检索结果页面后打开检索内容。

| 知网® | 手机版~ | 读者服务~ | 作者服务~  | 出版服务~        | 产品解决方案~                    | 联系我们 帮助                                              |                                                     |                               |                             |                    | 旧版入口 充储       | iY 会员 | (ilsæ | 个人要求 |
|-----|------|-------|--------|--------------|----------------------------|------------------------------------------------------|-----------------------------------------------------|-------------------------------|-----------------------------|--------------------|---------------|-------|-------|------|
|     |      |       |        |              |                            |                                                      | ©ņ                                                  | K中國知網<br>w.cnki.net           |                             |                    |               |       |       |      |
|     |      |       |        |              | 主题 *                       | 中文文献、外                                               | 文文献                                                 |                               | 🗐 🖗 🖉                       | )检索 高級 出版          | 全乘 ><br>加检索 > |       |       |      |
|     |      |       |        |              | ■ 学术期刊<br>ご 工具书            | <ul> <li>学位论文</li> <li>ビ 中国引文库</li> <li>ビ</li> </ul> | <ul> <li>会议 ≤ 报纸 ■ </li> <li>学术图片 □ 学术视频</li> </ul> | F鉴 ■ 专利 😫 标准<br>12 音频 12 统计数据 | ■ 成果  ● 学术福刊 ○ 法律法规  ○ 法律法规 | 2件 □ 科技报告          |               |       |       |      |
|     |      |       | 3 常用服务 | s:           |                            |                                                      |                                                     | Z.                            | \///                        |                    |               | ð     |       |      |
|     |      |       | • 17   | 重重           | ◎ 智能写作                     | • 翻译助手                                               | ● 知网研学                                              | ◎ 作者服务                        | ● 个人AIGC检 ●                 | 科研诚信               | + 自定义添加       |       |       |      |
|     |      |       | 3      | 行业增值         | 1 <b>服务</b><br>1. 洞悉行业趋势,助 | 推专业发展                                                | <b>数字出版</b>                                         | <b>设务</b><br>(解决方置,学术研究全方位支持  |                             | 用户服务<br>识获取,提升个人价值 | ,拓展无限可能       |       |       |      |
|     |      |       |        | 党政金融<br>智慧健康 | 科技企业<br>教育科研               | 智慧法治<br>人工智能                                         | 勝云采编<br>智能审校                                        | 智能排版 写作投稿<br>学术评价 格式精灵        | AI学术<br>知网号                 | 助手 个人查重<br>人才招聘    | 学术情报<br>手机知网  |       |       |      |

步骤 3: 点击查看相关内容。

江苏理工学院图书馆信息部 联系电话: 0519-86953548

## 江盛理工學院圖書籍 Jiangsu University of Technology Library

步骤 4: 点击"下载"按钮,可以保存所看的内容。

(2) 高级检索

步骤1:在进行初级检索后,点击高级检索,进入高级检索界面。

步骤 2: 根据检索需要,在对应的"检索项"中输入相关的检索词,如:主题、篇关摘、关键 词、篇名、全文、作者、第一作者、作者单位等,点击检索。可使用"逻辑"按钮对检 索词进行组合,按"+"、"-"号增加、减少检索项。

步骤 3: 输入文献发表时间,可按时间范围检索。

步骤 4: 点击查看相关内容,点击"下载"按钮,可以保存所看的内容。